# 福岡市電子入札システム (物品定例見積) 受注者操作マニュアル

### <u>目次</u>

| 1. | 電子入札システムへのログイン・・・・・・・・・    | 1  |
|----|----------------------------|----|
| 2. | 見積書の提出・・・・・・・・・・・・・・・・・・・・ | 7  |
|    | (1)見積書の提出・・・・・・・・・・・・・・・   | 8  |
|    | (2)見積書受付票の受理・・・・・・・・・・・・   | 12 |
| З. | 見積締切通知書の受理・・・・・・・・・・・・・・・  | 15 |
| 4. | 見積結果通知書の受理・・・・・・・・・・・・・・   | 19 |

処理フロー

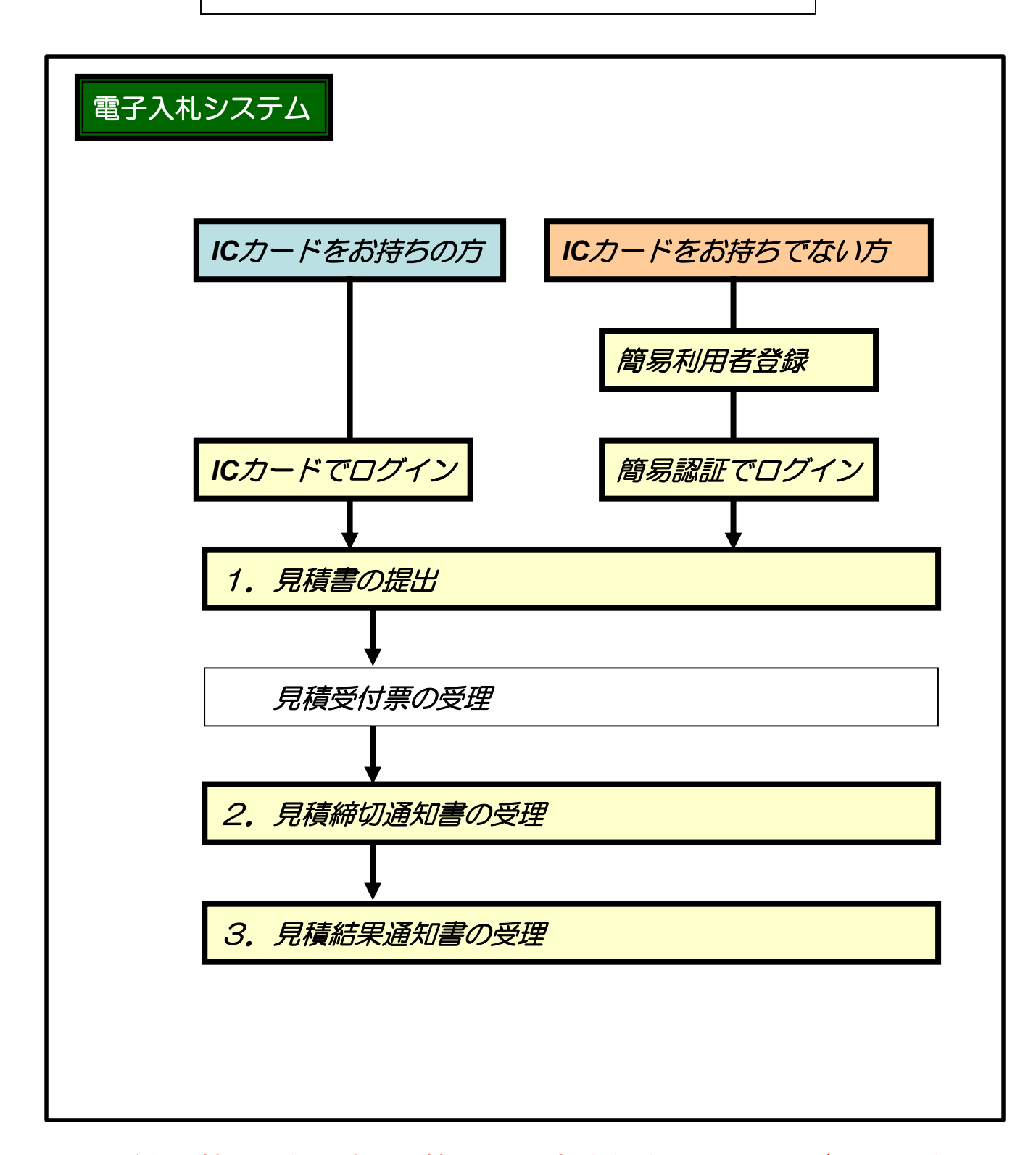

ICカードをお持ちでない方は、簡易利用者登録を行ってからご利用ください。詳細については、「電子入札システム簡易認証利用者登録 登録の手順(物品定例見積)」を参照してください。

## 1. 電子入札へのログイン

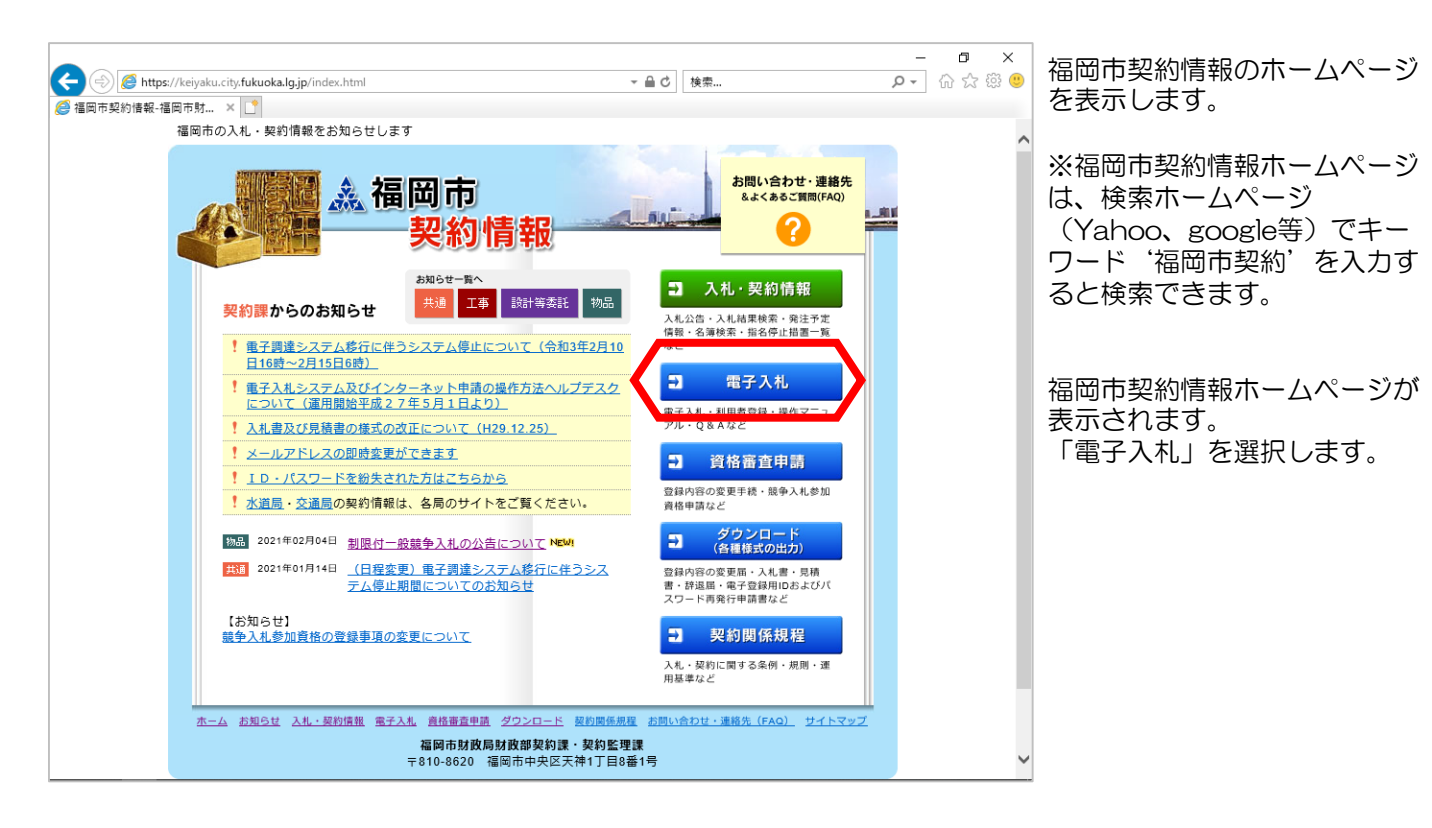

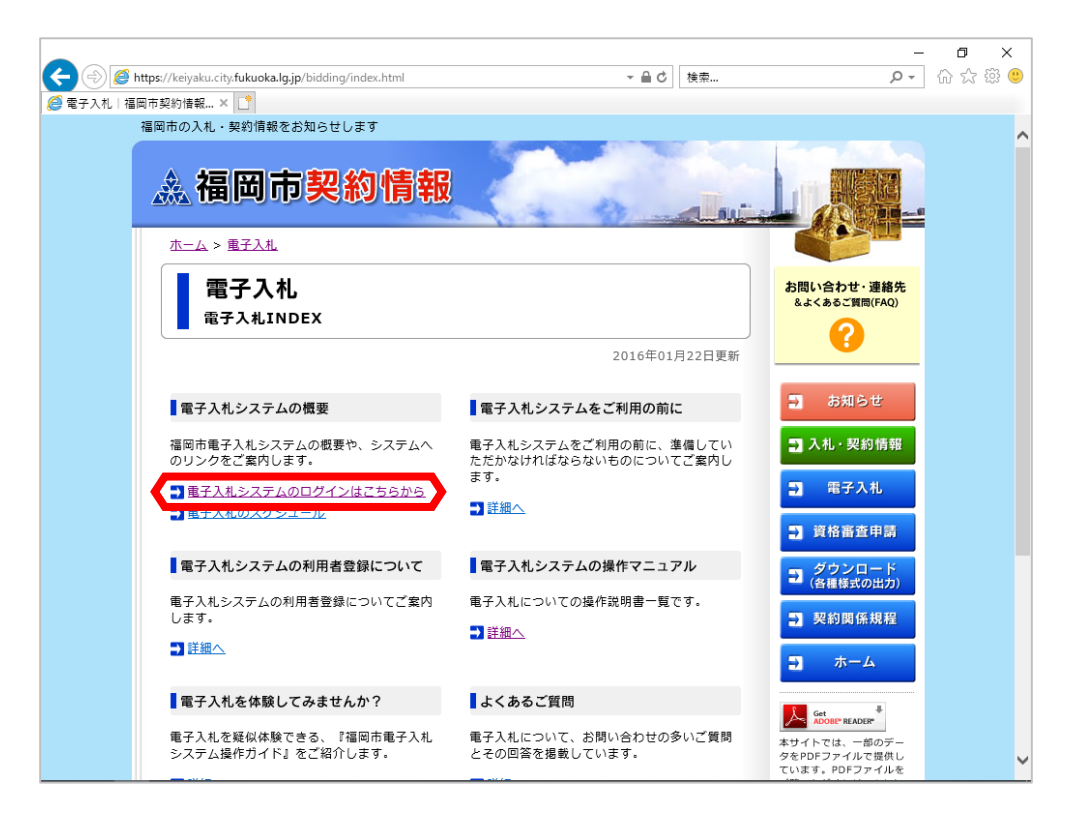

福岡市電子入札ホームペー ジが表示されます。 「電子入札システムのログ インはこちらから」を選択 します。

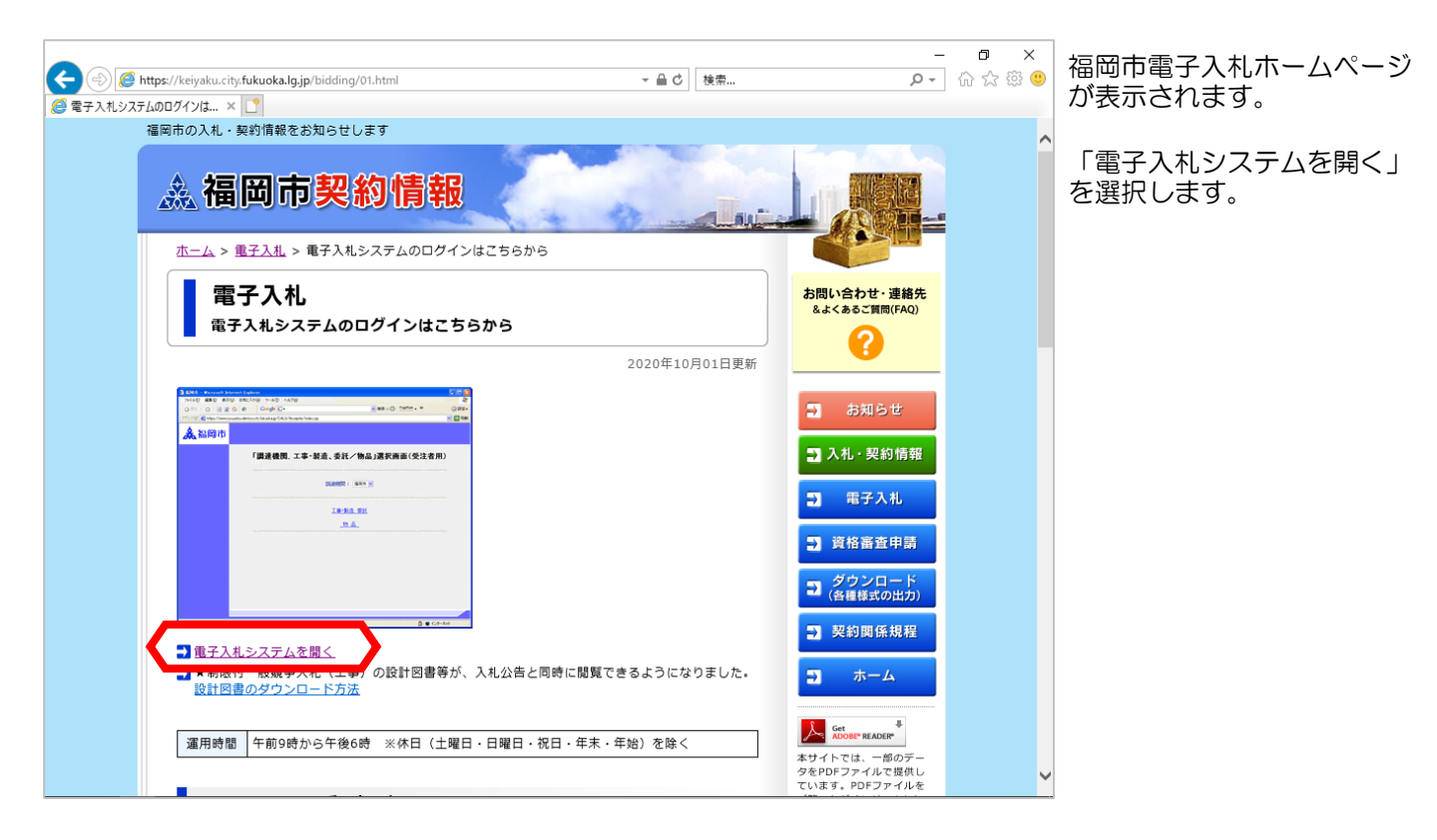

| yusatsu.dentyo.c | ity. <b>fukuoka.lg.jp</b> /CALS/Ac | cepter/index.jsp | - ≞ ¢                                      | 検索                                                                                                    | + ۵                                                                                                    | 습 ☆                                                                                                    | 段<br>(U)<br>(U)                                                                                                    |
|------------------|------------------------------------|------------------|--------------------------------------------|----------------------------------------------------------------------------------------------------|----------------------------------------------------------------------------------------------------|----------------------------------------------------------------------------------------------------|----------------------------------------------------------------------------------------------------|
|                  |                                    |                  |                                            |                                                                                                    |                                                                                                    |                                                                                                    |                                                                                                    |
|                  |                                    |                  |                                            |                                                                                                    |                                                                                                    |                                                                                                    |                                                                                                    |
|                  | 「調達機関                              | ,工事·製造、          | 委託/物品                                      | 」選択画面(受                                                                                                    | 注者用)                                                                                                    |                                                                                                    |                                                                                                    |
|                  |                                    | 調測               | 崔機関: │福岡市 丶                                | •                                                                                                    |                                                                                                    |                                                                                                    |                                                                                                    |
|                  | -                                  |                  |                                            |                                                                                                    |                                                                                                    |                                                                                                    |                                                                                                    |
|                  |                                    |                  | 工事・製造、委託                                   |                                                                                                    |                                                                                                    |                                                                                                    |                                                                                                    |
|                  |                                    |                  |                                            |                                                                                                    |                                                                                                    |                                                                                                    |                                                                                                    |
|                  |                                    |                  | 7 00 (1219)15(神見)                          |                                                                                                    |                                                                                                    |                                                                                                    |                                                                                                    |
|                  |                                    |                  |                                            |                                                                                                    |                                                                                                    |                                                                                                    |                                                                                                    |
|                  |                                    |                  |                                            |                                                                                                    |                                                                                                    |                                                                                                    |                                                                                                    |
|                  |                                    |                  |                                            |                                                                                                    |                                                                                                    |                                                                                                    |                                                                                                    |
|                  |                                    |                  |                                            |                                                                                                    |                                                                                                    |                                                                                                    |                                                                                                    |
|                  |                                    |                  |                                            |                                                                                                    |                                                                                                    |                                                                                                    |                                                                                                    |
|                  |                                    |                  |                                            |                                                                                                    |                                                                                                    |                                                                                                    |                                                                                                    |
|                  |                                    |                  |                                            |                                                                                                    |                                                                                                    |                                                                                                    |                                                                                                    |
|                  | ×                                  | × □<br>「調達機関     | × ♪<br><u>「調達機関, 工事・製造、</u><br>調<br>·<br>· | yuadudenye nyukukukugi je (ALS) Attepper/indet.jp<br>× □<br>「調達機関, 工事・製造、委託/物品<br>調達機関: [福岡市・<br>工事・製造、委託<br>均品<br>一<br>均品 (定例見種) | yuadudenjechykukukujp) (ASACCEPEN/MERS)<br>▼<br>「調達機関,工事・製造、委託/物品」選択画面(受<br>調達機関: 福岡市 ✓<br>工事・製造、委託<br>物品<br>(定例見預) | yuaddeniyeriyindadkajgp (AtSACCEPER/INDEX)p) (www.) (www.) (ww | Image: With a constraint of the state of the state of the stat |

電子入札システム画面が 表示されます。 調達機関に「福岡市」を選択 し、「物品(定例見積)」 を選択します。

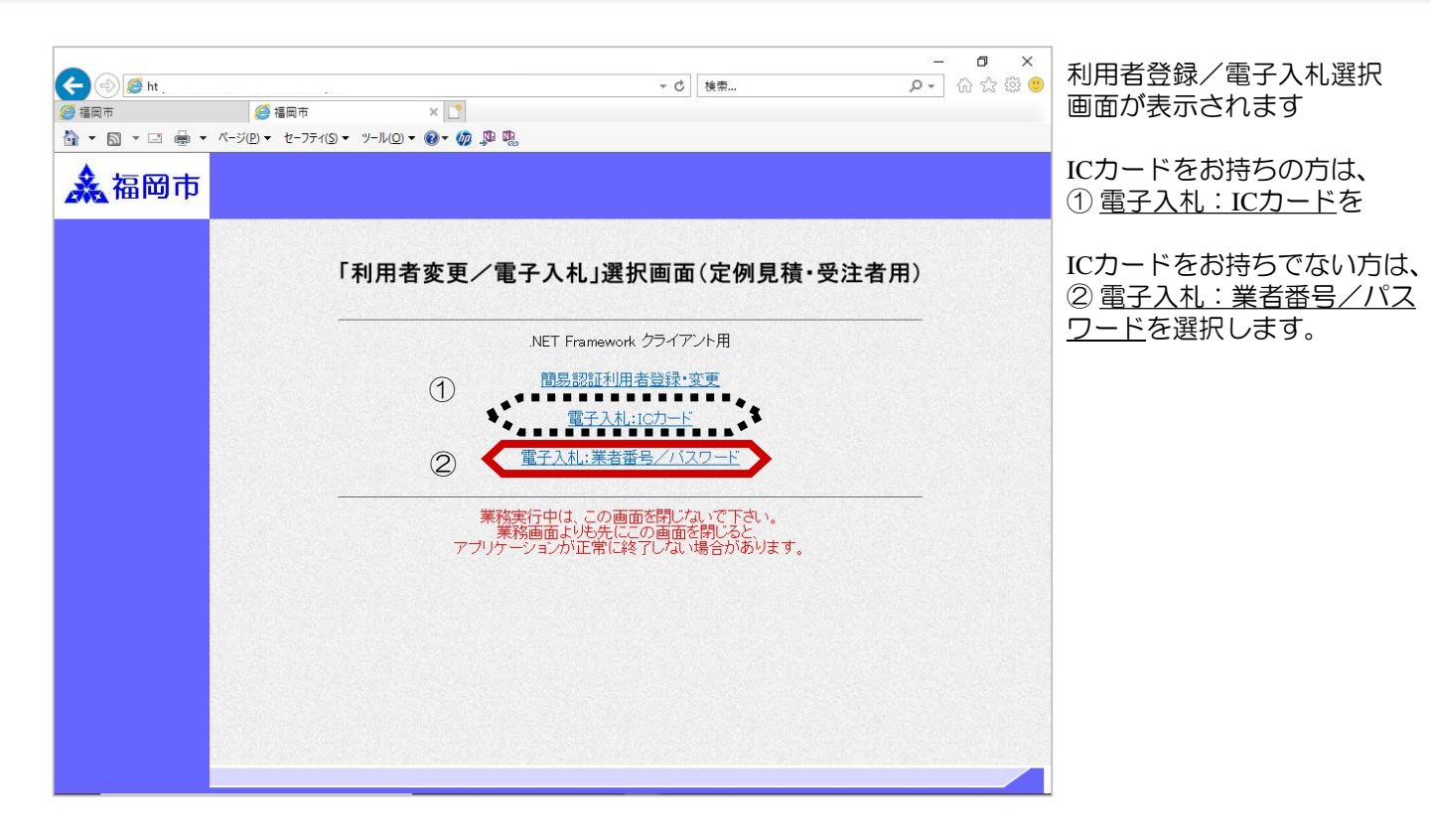

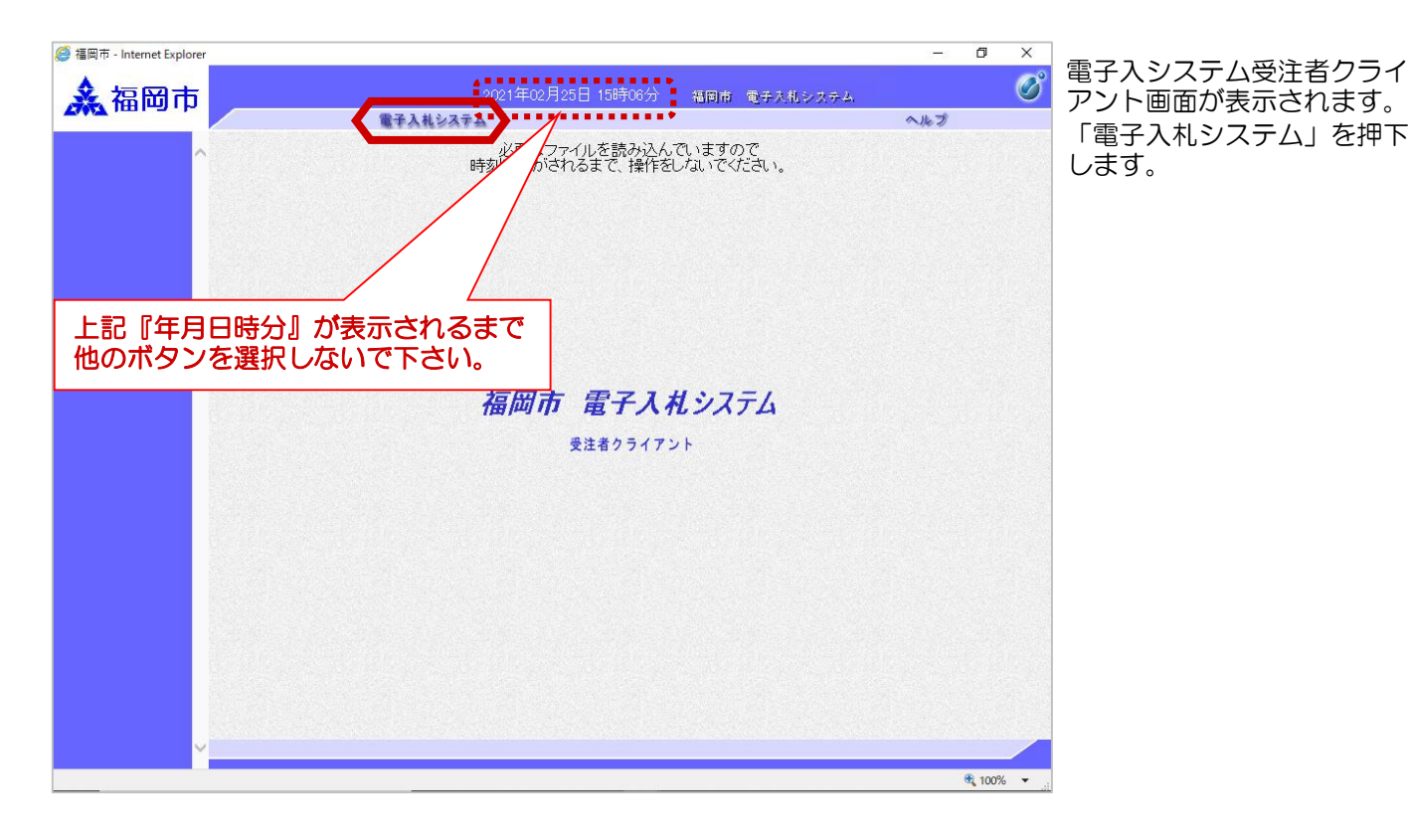

### ICカードをお持ちの方(ICカードによる認証)

| ● 编剧用 - Internet Explorer | 2021年02月25日 15時09分 福岡<br>電子入札システム                   | - D<br>前 電子入用システム<br>へルプ                                | °<br>° | PIN番号の入力画面が表示され<br>ますので、ICカードをリーダ<br>に差込み、認証局から発行さ<br>れたPIN番号を入力します。                                                                         |
|---------------------------|-----------------------------------------------------|---------------------------------------------------------|--------|----------------------------------------------------------------------------------------------------|
|                           | Pin番号入力ダイアログ ><br>PIN番号を入力してください。<br>PIN番号:<br>担当者: | ×<br>認証局から発行され<br>たPIN番号を入力し<br>ます。<br>担当者名は省略可能<br>です。 | Ŷ      | ICカードとは、電子認証局<br>から発行される電子認証書<br>のことで、これによって電<br>子的な本人確認が実現され<br>ます。<br>PIN番号とは、ICカード購<br>入時に購入先の認証局から<br>付与される番号で、担当者<br>名は省略することが可能で<br>す。 |
| javascript:certPage();    |                                                     | tu 10                                                   | JU% •  |                                                                                                    |

|   |                                              | 電子入札システム          | 2011 (001 ( V) - MEIOLIN - MEIOL                                                          | ヘルプ                                       |
|---|----------------------------------------------|-------------------|-------------------------------------------------------------------------------------------|-------------------------------------------|
| ^ |                                              |                   | 調達案件一覧                                                                                    |                                           |
|   | 発注番号<br>入札方式<br>部局<br>入札受領期限<br>開札日時<br>表示件数 | 全て ✓<br>財政局財政部 ✓  | 調達案件税索<br>調達案件名称<br>進捗状況<br>②取止め案件/不調案件を表示する<br>○<br>○<br>○<br>○<br>○<br>○<br>○<br>○<br>○ |                                           |
|   |                                              |                   |                                                                                           | (A. A. A. A. A. A. A. A. A. A. A. A. A. A |
|   | 薬件表示-順予<br>                                  | 〔発注番号             |                                                                                           |                                           |
|   | 菜件表示·順予                                      |                   |                                                                                           |                                           |
|   | 來什 <b>衣</b> 示順手                              | 〔発注 <del>節号</del> |                                                                                           |                                           |
|   | 茶 针表 示 順手                                    | (発注番号 ○ 体順)       |                                                                                           |                                           |
|   | <b>萊仟</b> 義示,順予                              | 〔発注醫号 ○ 陳順        |                                                                                           |                                           |

電子入札システムのメインメ ニューが表示されます。

電子入札システムにログイン しました。

#### ICカードをお持ちでない方(業者番号/パスワードによる簡易認証)

| ▲ 福岡市 ▲ 1000 ▲ 1000 ■ 1000 ■ 1000 ■ 1000 ■ 1000 ■ 1000 ■ 1000 ■ 1000 ■ 1000 ■ 1000 ■ 1000 ■ 1000 ■ 1000 ■ 1000 ■ 1000 ■ 1 | Or Frage - Internet Explorer |       |                                  |               |                   | - 0                 | × |
|----------------------------------------------------------------------------------------------------|------------------------------|-------|----------------------------------|---------------|-------------------|---------------------|---|
| 定例見積/簡易認証利用者ログイン入力       ###8       パスワード       *****       パスワード       *****       *****       *****       *****       *****       *****       *****       *****       *****       *****       *****       *****       *****       *****       *****       *****       *****       ******       ******       ********       ************************************                                                                                                    | ▲ 福岡市                        |       | 2021年02月25日 15                   | 時14分 福岡市 電    | 電子入札システム          |                     | Ø |
| 定例見積/簡易認証利用者ログイン入力     **##考<br>パスワード     (************************************                                                                                                    |                              | 1     | 子入札システム                          |               | ·                 | へルプ                 | 1 |
| ) 329-F<br>(本)<br>(本)<br>(本)<br>(本)<br>(本)<br>(本)<br>(本)<br>(本)                                                                                                    | ^                            | 業者番号  | 定例見積/簡易認言<br>: <sup>[99999</sup> | 証利用者ログイン      | ン入力               |                     | î |
|                                                                                                    |                              | パスワード | :                                | (米) (4<br>客確認 | 福岡市定期 業者番号と ドを入力し | 申請時の<br>パスワー<br>ます。 |   |
|                                                                                                    |                              |       |                                  |               |                   |                     |   |
|                                                                                                    |                              |       |                                  |               |                   |                     |   |
|                                                                                                    |                              |       |                                  |               |                   |                     |   |
| ·                                                                                                    |                              |       |                                  |               |                   |                     |   |
|                                                                                                    |                              |       |                                  |               |                   |                     | ~ |
|                                                                                                    | ×                            |       |                                  |               |                   |                     |   |

業者番号とパスワードの入力 画面が表示されますので、そ れぞれ入力します。入力後、 【入力内容確認】を押下しま す。その後、確認画面が表示 されますので、【ログイン】 を押下します。

業者番号、パスワードは、 ワードやテキストファイルに 貼り付けるか保存してコピー &ペーストすると便利です。

|   |                                              | 電子入札システム     | have the registration and a test dataset                                                                                                    |                                                        | へルプ    |
|---|----------------------------------------------|--------------|----------------------------------------------------------------------------------------------------|--------------------------------------------------------|--------|
| ^ |                                              |              | 調達案件一                                                                                                    | ·覧                                                     |        |
|   | 発注番号<br>入札方式<br>部局<br>入札受領期限<br>開札日時<br>表示件数 | 全て<br>財政局財政部 | Jj達案件校察     Jj達案件名称     道捷状況     □ 取止め案件/不     □    □    □    □    □    □    □     □    □    □    □     □    □    □     □    □    □     □    □     □    □     □    □     □    □     □    □     □ | 全て<br>「調案件を表示する場合はチェックして<br>「「調案件を表示する場合はチェックして<br>「「」 | てください  |
|   | 案件表示順序                                       | ● 発注番号 🔷     | ●昇順<br>○降順                                                                                                    |                                                        | 検索 🕙 🕟 |
|   |                                              |              |                                                                                                    |                                                        |        |
|   |                                              |              |                                                                                                    |                                                        |        |
|   |                                              |              |                                                                                                    |                                                        |        |
|   |                                              |              |                                                                                                    |                                                        |        |
|   |                                              |              |                                                                                                    |                                                        |        |

電子入札システムのメインメ ニューが表示されます。

電子入札システムにログイン しました。

事前に簡易利用者登録を行ってからご利用ください。詳細については、 「電子入札システム簡易認証利用者登録 登録の手順(物品定例見積)」 を参照してください。